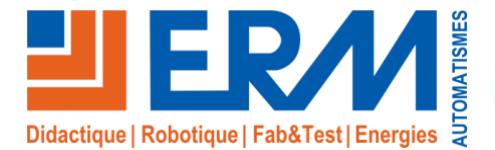

#### ERM AUTOMATISMES INDUSTRIELS

561, allée de Bellecour Tél : 04 90 60 05 68 Site : www.erm-automatismes.com

84200 Carpentras

Fax: 04 90 60 66 26

E-mail: contact@erm-automatismes.com

### **AFFICHAGE DYNAMIQUE COMMERCIAL ET PUBLICITAIRE TE10**

**BAC PRO SN** 

### **ACTIVITE DE MAINTENANCE**

**TERMINALE 2**EME

TRIMESTRE

## MAINTENANCE PREVENTIVE DU PC NUC DE L'AFFICHAGE DYNAMIQUE

| 1 ORGANISATION PEDAGOGIQUE :                                                                                                    | 1     |
|----------------------------------------------------------------------------------------------------|-------|
| 1.1 Données pédagogiques                                                                                                    | 1     |
| 1.2 Mise en situation                                                                                                    |       |
| 1.3 Secteur d'activité                                                                                                    |       |
| 1.4 Objectifs pédagogiques                                                                                                    |       |
| 1.5 CRITERES D'EVALUATION                                                                                                    |       |
| 1 6 COMPETENCES EVALUEES sur CPro STI                                                                                                    | 2     |
| 17 OBSERVATIONS                                                                                                    | 2     |
|                                                                                                    |       |
| 2 PREPARATION                                                                                                    | 3     |
| 2.1 Analyse du risque                                                                                                    | 3     |
| 2.2. Order d'intervention                                                                                                    |       |
| 2.2 Orare a intervention.                                                                                                    |       |
|                                                                                                    |       |
| <ul> <li>3 REALISER LES OPERATIONS DE MAINTENANCE PREVENTIVE</li> <li>3 Visite de base et « Begietre de ségurité »</li> </ul>                                                                                                    |       |
| <ul> <li>3 REALISER LES OPERATIONS DE MAINTENANCE PREVENTIVE</li> <li>3.1 Visite de base et « Registre de sécurité »</li></ul>                                                                                                    |       |
| 2.2 Ordre d'intervention.     3 REALISER LES OPERATIONS DE MAINTENANCE PREVENTIVE     3.1 Visite de base et « Registre de sécurité ».     3.1.1 Visite de base     3.1.2 Registre de sécurité.                                                                                                    |       |
| 3 REALISER LES OPERATIONS DE MAINTENANCE PREVENTIVE 3.1 Visite de base et « Registre de sécurité » 3.1.1 Visite de base                                                                                                    |       |
| 2.2 Ordre d'intervention.     3 REALISER LES OPERATIONS DE MAINTENANCE PREVENTIVE.     3.1 Visite de base et « Registre de sécurité ».     3.1.1 Visite de base                                                                                                    | 4<br> |
| <ul> <li>3 REALISER LES OPERATIONS DE MAINTENANCE PREVENTIVE</li> <li>3.1 Visite de base et « Registre de sécurité »</li></ul>                                                                                                    | 4<br> |
| 2.2 Ordre d'intervention.     3 REALISER LES OPERATIONS DE MAINTENANCE PREVENTIVE.     3.1 Visite de base et « Registre de sécurité ».     3.1.1 Visite de base.     3.1.2 Registre de sécurité.     4 MAINTENANCE PREVENTIVE.     4.1 Installation de TeamViewer.     4.1.1 Télécharger et installer de TeamViewer.     4.1.2 Configuration de l'acrès acres europillance. | 4<br> |
| 2.2 Ordre d'intervention.     3 REALISER LES OPERATIONS DE MAINTENANCE PREVENTIVE.     3.1 Visite de base et « Registre de sécurité ».     3.1.1 Visite de base                                                                                                    | 4<br> |
| <ul> <li>3 REALISER LES OPERATIONS DE MAINTENANCE PREVENTIVE</li> <li>3.1 Visite de base et « Registre de sécurité »</li></ul>                                                                                                    | 4<br> |
| <ul> <li>3 REALISER LES OPERATIONS DE MAINTENANCE PREVENTIVE</li> <li>3.1 Visite de base et « Registre de sécurité »</li></ul>                                                                                                    | 4<br> |
| <ul> <li>3 REALISER LES OPERATIONS DE MAINTENANCE PREVENTIVE</li> <li>3.1 Visite de base et « Registre de sécurité »</li></ul>                                                                                                    | 4<br> |
| <ul> <li>3 REALISER LES OPERATIONS DE MAINTENANCE PREVENTIVE</li> <li>3.1 Visite de base et « Registre de sécurité »</li></ul>                                                                                                    | 4<br> |

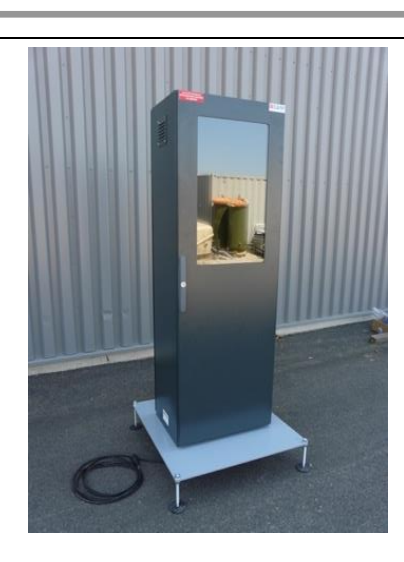

## **ACTIVITE / SCENARIO**

Maintenance préventive du PC NUC de l'affichage dynamique

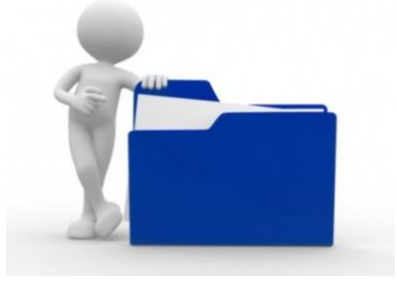

# 1 ORGANISATION PEDAGOGIQUE :

## 1.1 Données pédagogiques

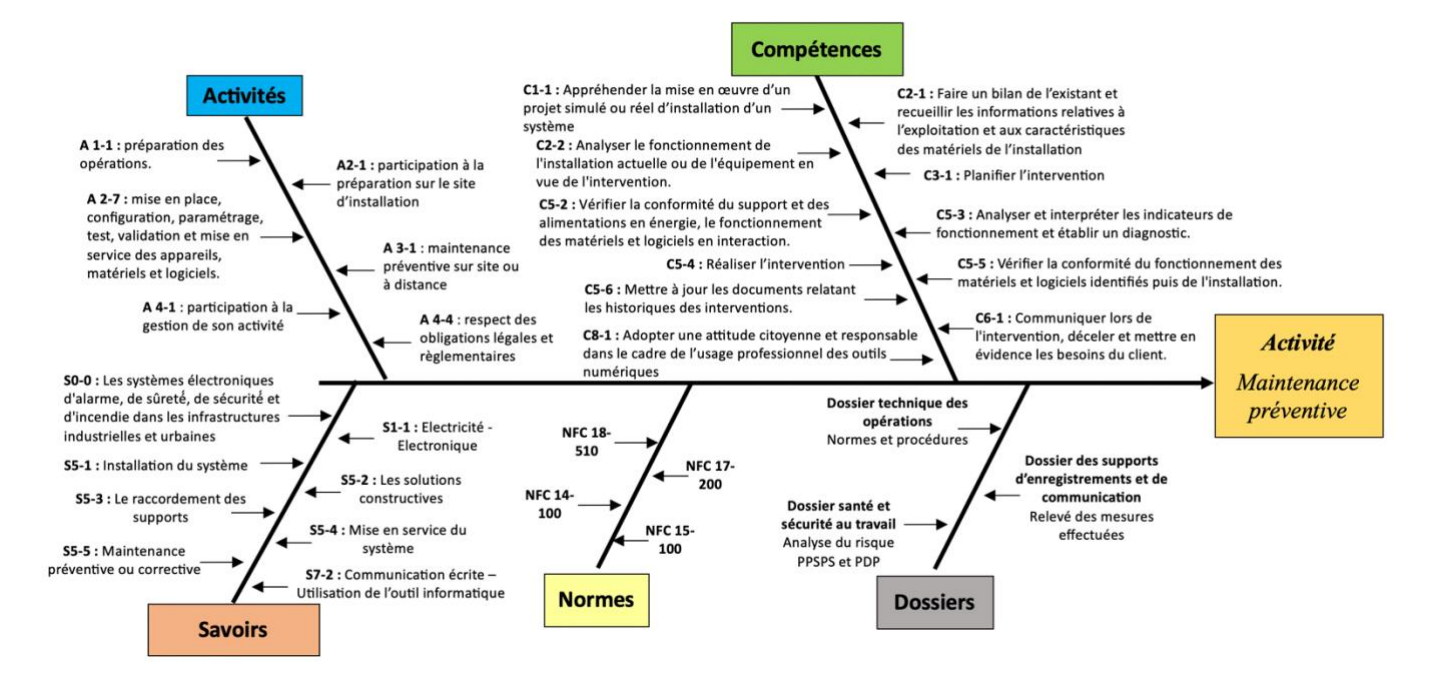

### 1.2 Mise en situation

Un système d'affichage dynamique permet de diffuser une information sous forme de fichier vidéo, audio, image ou document en l'envoyant depuis son ordinateur sur des serveurs. Ces serveurs vont traiter l'information et la configuration associée pour lancer les affichages suivant la programmation.

Avec le web, l'affichage dynamique est connecté. D'une part, il peut se connecter à des flux de données, pour fournir des informations pratiques, des actualités, ... Il peut également diffuser des contenus directement issus des réseaux sociaux. Enfin, l'affichage dynamique se connecte à des applications (web ou logiciel métier), pour en extraire des données, les traiter et les diffuser.

Les informations diffusées peuvent prendre la forme de différents médias tels que films, diaporamas photographiques, animations, présentations PowerPoint, fichiers (PDF, Excel, Word), pages web, flux RSS, ou n'importe quel type de fichier multimédia.

### 1.3 Secteur d'activité

Secteurs : Avenue technique, rue pédagogique

### 1.4 Objectifs pédagogiques

L'élève suit une procédure de maintenance préventive du NUC, réceptionne un ordre d'intervention et complète les registres de maintenance.

### 1.5 CRITERES D'EVALUATION

|     | APTITUDES PROFESSIONNELLES              | :( | : | 0 |
|-----|-----------------------------------------|----|---|---|
| AP1 | Faire preuve de rigueur et de précision |    |   |   |
| AP2 | Faire preuve d'esprit d'équipe          |    |   |   |
| AP3 | Faire preuve de curiosité et d'écoute   |    |   |   |
| AP4 | Faire preuve d'initiative               |    |   |   |
| AP5 | Faire preuve d'analyse critique         |    |   |   |

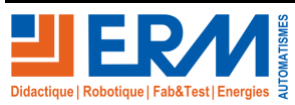

### 1.6 COMPETENCES EVALUEES sur CPro STI

|                                                                                                    |              |           |      |      | _         | - |
|----------------------------------------------------------------------------------------------------|--------------|-----------|------|------|-----------|---|
| •                                                                                                    | A            | NE        | —    | -    | -         | - |
| C1-1=C1-1 Appréhender la mise en œuvre d'un projet simulé ou réel d'installation d'un syst                                                                                                    | :ème         | e.        | _    |      | _         |   |
| Les besoins et les causes du decienchement du projet sont decrits                                                                                                    | $\square$    | 님         | ╞    |      | 님         |   |
| Les contraintes materielles sont identifiées                                                                                                    |              | 님         | Ŀ    |      | 닏         |   |
| Les contraintes techniques de l'environnement sont recensées                                                                                                    |              | 닏         |      |      | 닏         |   |
| Un compte-rendu de réalisation (préalable à l'intervention) est établi                                                                                                    |              | Ц         |      |      | Ц         |   |
| Les informations nécessaires et suffisantes à la mise en oeuvre du projet sont recueillies                                                                                                    |              |           |      |      |           |   |
| C2-1 Faire un bilan de l'existant et recueillir les informations relatives à l'exploitation et aux                                                                                                    | car          | acto      | éris | tiqu | les       |   |
| Les éléments de l'environnement technique nécessaires au fonctionnement de l'installation sont repérés<br>et énumérés                                                                                                    |              |           |      |      |           |   |
| Les indicateurs de fonctionnement sont exploités                                                                                                    | $\square$    | $\square$ |      |      | $\square$ |   |
| C2-2 Analyser le fonctionnement de l'installation actuelle ou de l'équipement en vue de l'int                                                                                                    | erve         | nti       | on.  |      |           |   |
| Les besoins du client auxquels devrait répondre l'installation sont listés                                                                                                    |              |           |      |      |           |   |
| Les contraintes liées à l'environnement de travail sont identifiées                                                                                                    |              | $\square$ |      |      |           |   |
| L'analyse fonctionnelle de(s) (l')équipement(s) est réalisée                                                                                                    | $\square$    | $\square$ |      |      | $\square$ |   |
| Le fonctionnement au travers des procédures de test est vérifié                                                                                                    | Ē            | F         |      |      | Ē         |   |
| Les résultats de test sont exploités                                                                                                    | П            | H         | F    | iH   | H         | F |
| Des solutions techniques adéquates sont proposées                                                                                                    | H            | H         | F    | iH   | H         | F |
| C3-1 Planifier l'intervention.                                                                                                    |              |           |      |      |           | _ |
| Un document définissant les éléments suivants est renseigné : l'exécution et l'enchaînement des travaux; liste et référence des matériels et logiciels nécessaires à l'équipement; estimation de la durée de l'intervention                                                                                                    |              |           |      |      |           |   |
| CS-2 Vérifier la conformité du support et des alimentations en énergie, le fonctionnement de<br>logiciels en interaction.                                                                                                    | es n         | naté      | érie | ls e | t         |   |
| Les tests effectués sont interprétés                                                                                                    |              |           |      |      |           |   |
| Le fonctionnement de chaque équipement est vérifié                                                                                                    |              |           |      |      |           |   |
| C5-3 Analyser et interpréter les indicateurs de fonctionnement et établir un diagnostic.                                                                                                    |              |           |      |      |           |   |
| Les éléments d'information permettant de caractériser le bon ou le mauvais fonctionnement d'une<br>installation ou d'un élément de cette installation sont listés                                                                                                    |              |           |      |      |           |   |
| Les éléments d'information sont comparés à une référence pour déterminer si le fonctionnement est<br>correct ou non                                                                                                    |              |           |      |      |           |   |
| C5-4 Realiser l'intervention.                                                                                                    |              |           | _    |      |           | _ |
| L'installation est remise en etat, les éléments défectueux sont remis en état, changes ou modifies                                                                                                    | $\square$    | 님         |      |      | 님         | H |
| Les éléments en fin de vie sont tries selon la réglementation en vigueur en vue du recyclage                                                                                                    |              |           |      |      |           |   |
| C5-5 Verifier la conformité du fonctionnement des matériels et logiciels identifiés puis de l'in                                                                                                    | istai        | lati      | on.  |      |           |   |
| Le systeme est mis en service                                                                                                    | $\mathbb{H}$ | 님         |      |      | 님         | H |
| Les resultats sont interpretes                                                                                                    |              | 님         | ╘    |      | 님         |   |
| Le fonctionnement du système est verifie                                                                                                    |              | 님         | Ļ    |      | 닏         |   |
| La fiche d'intervention est renseignée                                                                                                    |              |           |      |      |           |   |
| C5-6 Mettre à jour les documents relatant les historiques des interventions.                                                                                                    |              |           | _    |      | _         | _ |
| Le rapport d'intervention est redige                                                                                                    |              | 님         | ╘    |      | 님         |   |
| Le document relatant l'historique des interventions est complete                                                                                                    |              |           |      |      |           |   |
| C6-1 Communiquer lors de l'intervention, deceler et mettre en evidence les besoins du client<br>Afin de faciliter la relation de communication, le/la technician/na) : se présente: questionne pour évaluer                                                                                                    | t.           |           |      |      |           |   |
| une situation; repère les incompréhensions et y remédie; expose et justifie les solutions à engager;<br>s'engage par rapport à la prestation (délais, temps de réalisation, quantitatif, etc.); informe le client sur<br>les risques encourus par l'intervention ou l'absence d'intervention; propose les éléments de chiffrage;<br>sollicite l'accord du client |              |           |      |      |           |   |
| Un document de synthèse est rédigé, il consigne les remarques du client à propos : des difficultés rencontrées; des besoins d'évolution et d'amélioration de son installation à des fins d'exploitation par le service commercial                                                                                                    |              |           |      |      |           |   |
| C8-1=C4-1 Adopter une attitude citoyenne et responsable dans le cadre de l'usage professio                                                                                                    | onne         | el d      | es   | outi | ls        |   |
| numériques.                                                                                                    |              |           |      |      |           |   |
| Le/la technicien(ne) adopte une attitude citoyenne et responsable dans le cadre de l'usage<br>professionnel des outils numériques                                                                                                    |              |           |      |      |           |   |
| Il/elle utilise les outils de communication dans le respect de la charte de bon usage de l'entreprise                                                                                                    | $\square$    |           |      |      |           |   |

## 1.7 OBSERVATIONS

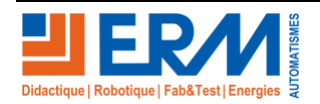

Page 2/13

## 2 PREPARATION

Compléter si nécessaire le tableau ci-dessous (par un bon d'approvisionnement) en fonction du matériel et des ressources utilisés.

| Matériels                  | Environnement logiciels | Documents          |
|----------------------------|-------------------------|--------------------|
| Système : ERM_TROTERM-TE10 | PC NUC                  | Dossiers technique |
| Poste informatique.        | Navigateur internet     |                    |
|                            |                         |                    |
|                            |                         |                    |
|                            |                         |                    |

### 2.1 Analyse du risque

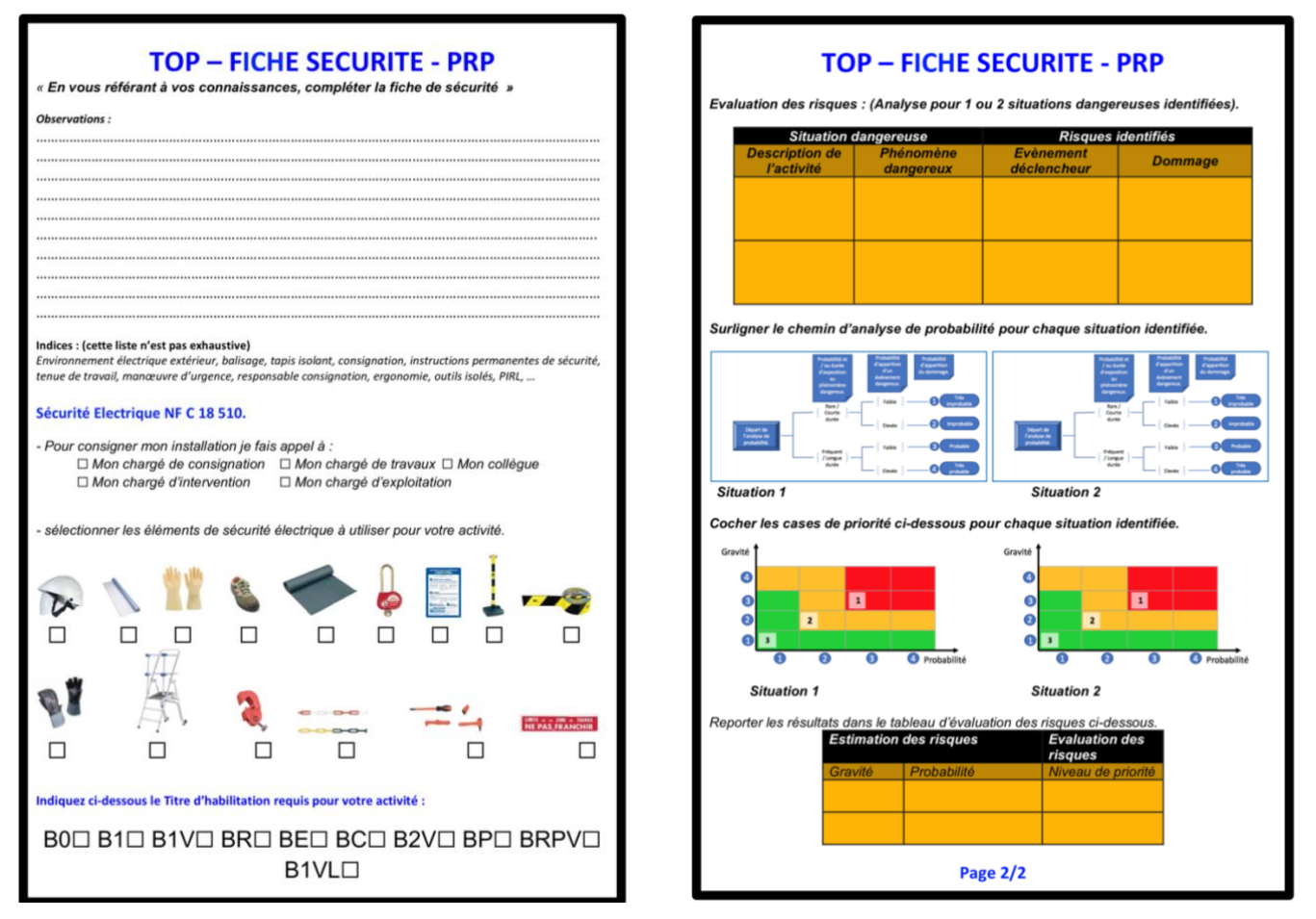

Compléter les fiches TOP sécurité se trouvant dans le dossier de l'activité (« fiches » - « Top fiche sécurité »)

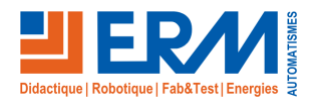

٢

### 2.2 Ordre d'intervention.

Compléter l'ordre d'intervention ci-dessous.

| Ordre de : 🗌 Mise en service                                                                                                    | D'entretien                                                                                                    |
|----------------------------------------------------------------------------------------------------|----------------------------------------------------------------------------------------------------|
| Donneur d'ordre/ destinataire des                                                                                                    | Lieu d'intervention si différent de celui                                                                                                    |
| Nom :                                                                                                    | Nom :                                                                                                    |
| Adresse :                                                                                                    |                                                                                                    |
| Auresse                                                                                                    | Auresse                                                                                                    |
|                                                                                                    |                                                                                                    |
| E-mail :                                                                                                    | E-mail :                                                                                                    |
| Téléphone :                                                                                                    | Téléphone :                                                                                                    |
|                                                                                                    | produit.                                                                                                    |
| Définition de l'installation / Code article / Numéro (                                                                                                    | ·<br>de série (voir plaque signalétique) :                                                                                                    |
| Numéro de facture / D'offre :<br>Remarques / Défaut / Description du problème.                                                                                                    | Date d'exécution souhaitée :                                                                                                    |
| Numéro de facture / D'offre :<br>Remarques / Défaut / Description du problème.                                                                                                    | Date d'exécution souhaitée :                                                                                                    |
| Numéro de facture / D'offre :                                                                                                    | Date d'exécution souhaitée :                                                                                                    |
| Numéro de facture / D'offre :<br>Remarques / Défaut / Description du problème.                                                                                                    | Date d'exécution souhaitée :                                                                                                    |
| Numéro de facture / D'offre :<br>Remarques / Défaut / Description du problème.                                                                                                    | Date d'exécution souhaitée :                                                                                                    |
| Numéro de facture / D'offre :<br>Remarques / Défaut / Description du problème.<br>La garantie est contrôlée sur place.<br>La réparation doit -elle être effectuée même hors gara<br>oui, La réparation doit être effectuée.<br>Non la réparation ne doit pas être effectuée.                                                                                                    | ntie ?                                                                                                    |
| Numéro de facture / D'offre :<br>Remarques / Défaut / Description du problème.<br>La garantie est contrôlée sur place.<br>La réparation doit -elle être effectuée même hors gara<br>oui, La réparation doit être effectuée.<br>Non la réparation ne doit pas être effectuée.<br>(Dans ce cas les frais de déplacements pour le contrô                                                                                                    | Intie ?                                                                                                    |
| Numéro de facture / D'offre :         Remarques / Défaut / Description du problème.         La garantie est contrôlée sur place.         La réparation doit -elle être effectuée même hors gara         oui, La réparation doit être effectuée.         Non la réparation ne doit pas être effectuée.         (Dans ce cas les frais de déplacements pour le contrô         Si un recours en garantie s 'avère justifié après le con                                                                                                    | Intie ?                                                                                                    |
| Numéro de facture / D'offre :         Remarques / Défaut / Description du problème.         Remarques / Défaut / Description du problème.         La garantie est contrôlée sur place.         La réparation doit -elle être effectuée même hors gara         oui, La réparation doit être effectuée.         Non la réparation ne doit pas être effectuée.         (Dans ce cas les frais de déplacements pour le contrô         Si un recours en garantie s 'avère justifié après le con         Je confirme par la présente l'exactitude des information | Intie ? Ile sur place sont facturés.) trôle, aucun frais ne sera facturé. Ins fournies ainsi que la commande.                                                                                                    |
| Numéro de facture / D'offre :         Remarques / Défaut / Description du problème.         La garantie est contrôlée sur place.         La réparation doit -elle être effectuée même hors gara         oui, La réparation doit être effectuée.         Non la réparation ne doit pas être effectuée.         (Dans ce cas les frais de déplacements pour le contrô         Si un recours en garantie s 'avère justifié après le con         Je confirme par la présente l'exactitude des information         Ordre d'exécution délivré le / / /            | Intie ? Ile sur place sont facturés.) trôle, aucun frais ne sera facturé. ons fournies ainsi que la commande. Intie ? Intie ? |

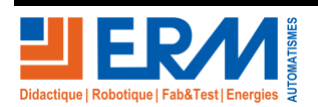

Page 4/13

## **3 REALISER LES OPERATIONS DE MAINTENANCE PREVENTIVE.**

#### 3.1 Visite de base et « Registre de sécurité ».

3.1.1 Visite de base.

Lors de votre visite de base on vous demande de suivre et de compléter la fiche d'autocontrôle de l'ouvrage sur site cidessous.

#### Fiche d'autocontrôle sur site de l'ouvrage :

| Affaire N° : 12xxxx3xxxx    | Date :                  |
|-----------------------------|-------------------------|
| Dénomination de l'ouvrage : |                         |
| Réalisé par :               | Niveau d'habilitation : |
| Nom du Client :             |                         |

Les contrôles de conformité de l'installation seront exécutés selon les critères des normes NF-C-17-200 et NF-C-15-100 (avec prise en compte de l'amendement N°5).

| CONTROLES VISUELS (armoire S17), NF-C-17-200<br>et NF-C-15-100                                                                        |   |    |    |  |  |
|----------------------------------------------------------------------------------------------------|---|----|----|--|--|
| Prévention des risques contre l'incendie                                                                                              | С | NC | SO |  |  |
| Arrivée « conducteur principal de protection » ou conducteur de terre.<br>Présence dans l'armoire :                                   |   |    |    |  |  |
| Conducteur principal de protection ou conducteur de terre :                                                                           |   |    |    |  |  |
| Type et section :                                                                                                    |   |    |    |  |  |
|                                                                                                    |   |    |    |  |  |
| Le tableau est correctement repéré (repérage des circuits ; désignation et pictogrammes).                                             |   |    |    |  |  |
| Le schéma est présent dans l'armoire.                                                                                                 |   |    |    |  |  |
| Présence d'une coupure générale différentielle (AGCP)                                                                                 |   |    |    |  |  |
| Les circuits de nature différente sont séparés (voir schéma unifilaire)                                                               |   |    |    |  |  |
| 8 circuits maxi par DDRHS 30 mA                                                                                                    |   |    |    |  |  |
| Pour chaque DDRHS le calibre thermique respecte les règles de calcul (amont ou aval de l'amendement numéro 5 de la norme NF C 15 100) |   |    |    |  |  |
| Le décompte maximal de point par circuit est respecté.                                                                                |   |    |    |  |  |
| Adéquation des sections et des calibres thermiques des protections des circuits.                                                      |   |    |    |  |  |
| Alimentation des points extérieurs à l'armoire : canalisations uniquement en câble.                                                   |   |    |    |  |  |

(\*) C = Conforme et NC = Non Conforme et SO = Sans Objet

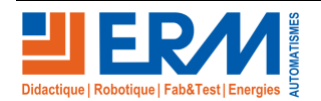

#### 3.1.2 Registre de sécurité.

Suite à votre visite de base on vous demande de compléter le registre de sécurité ci-dessous.

Vérification des éléments de protections des personnes contre le contact indirect :

Dispositifs différentiels, mise à la terre des masses (continuité des conducteurs de protection et des masses), impédances de boucle pour validation de la résistance de la prise de terre (régime TT).

| DATE | SOCIETE | OBSERVATIONS | SIGNATURE + TAMPON |
|------|---------|--------------|--------------------|
|      |         |              |                    |

Vérification des dispositifs de protection contre les surtensions.

| DATE | SOCIETE | OBSERVATIONS | SIGNATURE + TAMPON |
|------|---------|--------------|--------------------|
|      |         |              |                    |
|      |         |              |                    |

Vérification de l'armoire d'affichage. Contrôle du maintien de L'IP 67, de son état intérieur

| DATE | SOCIETE | OBSERVATIONS | SIGNATURE + TAMPON |
|------|---------|--------------|--------------------|
|      |         |              |                    |
|      |         |              |                    |

Vérification de l'aspect extérieur et de l'état intérieur du coffret. (Ne pas oublier l'état et la fermeture de la porte).

| DATE | SOCIETE | OBSERVATIONS | SIGNATURE + TAMPON |
|------|---------|--------------|--------------------|
|      |         |              |                    |
|      |         |              |                    |

Vérifications par les organismes de contrôle :

| DATE | SOCIETE | OBSERVATIONS | SIGNATURE + TAMPON |
|------|---------|--------------|--------------------|
|      |         |              |                    |
|      |         |              |                    |

Commissions de sécurité :

| DATE | SOCIETE | OBSERVATIONS | SIGNATURE + TAMPON |
|------|---------|--------------|--------------------|
|      |         |              |                    |
|      |         |              |                    |

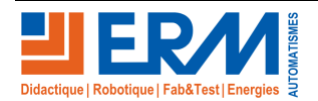

## 4 MAINTENANCE PREVENTIVE

#### 4.1 Installation de TeamViewer

▲ TeamViewer nécessite une licence d'utilisation dans tout environnement autre que l'usage à titre personnel. Cette licence est à la charge de l'utilisateur final.

La procédure d'installation est identique pour le PC NUC qui est à l'intérieur de l'affichage dynamique et pour le PC de télémaintenance (distant)

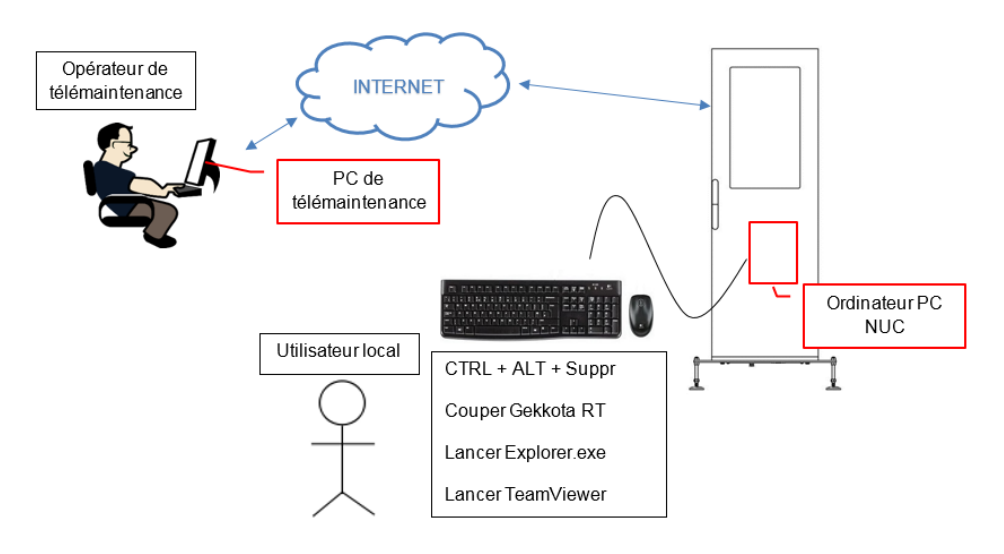

Attention, pour le PC NUC à l'intérieur de l'affichage dynamique : Gekkota RT coupe l'Explorateur à son lancement et masque automatiquement la barre des tâches Windows.

Pour retrouver l'Explorateur procéder comme ci-dessous :

- 1. Connecter un clavier (+ souris) au PC NUC dans le coffret de l'affichage dynamique
- 2. Ctrl + Alt + Suppr → Gestionnaire des tâches → supprimer Gekkota RT
- 3. Puis cliquer sur Fichier  $\rightarrow$  Exécuter  $\rightarrow$  explorer.exe
- 4. Patienter quelques secondes...
- 5. L'explorateur Windows est de nouveau utilisable
- 6. Touche Windows du clavier pour afficher la barre des tâches et le visuel sur la souris

#### 4.1.1 Télécharger et installer de TeamViewer

Télécharger le fichier d'installation de TeamViewer « TeamViewer\_Setup.exe » depuis le site officiel.

Choisir « Installer pour contrôler ultérieurement cet ordinateur à distance ».

- Usage personnel

Choisir « personnellement / non Commercialement ».

- Usage professionnel (requiert une licence)

Choisir « utilisation professionnel / par une société ». • Cliquer sur « J'accepte - terminer ».

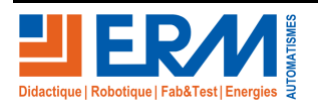

Page 7/13

| ➡ Installation de TeamViewer 14 —                                                            |              | $\times$   |
|----------------------------------------------------------------------------------------------|--------------|------------|
| Bienvenue chez TeamViewer                                                                    |              |            |
| Assistance à distance, accéder à votre propre ordinateur, aux réunions, aux<br>présentations |              | $\bigcirc$ |
| Comment voulez-vous procéder ?                                                               |              |            |
| ◯ Installer                                                                                  |              |            |
| <ul> <li>Installer pour contrôler ultérieurement cet ordinateur à distance</li> </ul>        |              |            |
| ○ Démarrer seulement                                                                         |              |            |
|                                                                                              |              |            |
| Comment utilisez-vous TeamViewer ?                                                           |              |            |
| Outilisation professionnelle / par une société                                               |              |            |
| • personnellement / non commercialement                                                      |              |            |
| ) les deux                                                                                   |              |            |
| Afficher les paramètres avancés                                                              |              |            |
| Accord de licence : en continuant, vous acceptez les termes du contrat de licence. J'accepte | e - terminer |            |
|                                                                                              |              |            |

4.1.2 Configuration de l'accès sans surveillance

| Accès non surveillé | Ν                                                                                                    | $\times$ | Accès non surveillé - Éta | ape 1 de 2                  |               | ×    |
|---------------------|----------------------------------------------------------------------------------------------------|----------|---------------------------|-----------------------------|---------------|------|
|                     | ित्व<br>Installation accès non surveillé                                                                                                    |          |                           | Définir un mot de pas       | sse personnel |      |
| 5                   | Cet assistant vous aide à configurer TeamViewer de<br>façon à pouvoir accéder à cet ordinateur à tout<br>moment sans être présent physiquement.                       |          |                           | Définir un mot de passe per | rsonnel       |      |
|                     |                                                                                                    |          |                           | Nom d'ordinateur            | NC-PC         |      |
| 5/                  | Note : cet assistant est optionnel. Vous pouvez<br>abandonner l'installation quand vous voulez et l'ouvrir<br>plus tard via le menu "Connexion" - "Installation accès |          |                           | Mot de passe                | •••••         |      |
|                     | non surveillé".                                                                                                    |          | 19°1. 33.                 | Confirmer le mot de passe   | •••••         |      |
|                     |                                                                                                    |          |                           |                             |               |      |
|                     |                                                                                                    |          |                           |                             |               |      |
|                     |                                                                                                    |          |                           |                             |               |      |
|                     |                                                                                                    |          |                           |                             |               |      |
|                     |                                                                                                    |          |                           |                             |               |      |
|                     |                                                                                                    |          |                           |                             |               |      |
|                     | < Retour Suivant > Annuler                                                                                                    |          |                           | < Retou                     | Ir Suivant >  | uler |

Définir un mot de passe personnel et confirmer dans la deuxième cellule

| Mot de passe du PC NUC             |  |
|------------------------------------|--|
| Mot de passe PC de télémaintenance |  |

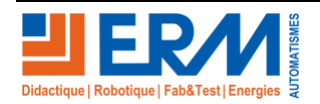

| DOSSIER     |  |
|-------------|--|
| PEDAGOGIQUE |  |

| Accès non surveillé -                                                                                                    | Étape 2 de 2 X                                                                                                    | Accès non surveillé                                                                                                    | × |
|----------------------------------------------------------------------------------------------------|----------------------------------------------------------------------------------------------------|----------------------------------------------------------------------------------------------------|---|
| Computers & Contacts A<br>John Doe (Online) •<br>Control &<br>Contacts &<br>Contacts | Ajouter cet ordinateur à Ordinateurs et contacts<br>Si vous avez un compte TeamViewer, vous pouvez ajouter cet<br>ordinateur à votre liste d'ordinateurs. Dans votre liste<br>d'ordinateurs, vous pourrez voir si cet ordinateur est en ligne et<br>ainsi vous y connecter directement.<br>Créer maintenant gratuitement un compte TeamViewer.<br>J'ai déjà un compte TeamViewer | Fin de l'assistant<br>Utilisez l'ID TeamViewer de cet ordinateur et votre mot<br>de passe personnel pour vous connecter à cet<br>ordinateur.<br>ID 756 994 303 |   |
| ि Adventrander<br>2 Martena<br>2 Martena<br>2 Advergag                                                                                                    | Je ne souhaite pas créer un compte TeamViewer mainten                                                                                                    | 5                                                                                                    |   |
|                                                                                                    | < Retour Suivant > Annuler                                                                                                    | < Retour Fin                                                                                                    |   |

Ne pas créer de compte TeamViewer, noter l'ID donné pour la machine

| ID du PC NUC             |  |
|--------------------------|--|
| ID PC de télémaintenance |  |

#### 4.1.3 Essai de TeamViewer

Après l'installation de TeamViewer sur le PC NUC et le PC de télémaintenance, faire un essai de connexion à partir de l'ordinateur de télémaintenance

Lancer TeamViewer sur le PC de télémaintenance et saisir l'ID du PC NUC dans ID du partenaire

| 🔁 TeamVi     | iewer                                                       |                                            | - 🗆 X                                         |  |  |  |  |  |  |  |
|--------------|-------------------------------------------------------------|--------------------------------------------|-----------------------------------------------|--|--|--|--|--|--|--|
| Connexi      | on Suppléments Aide D                                       | onnez votre avis 🛛 👤                       | Insérer l'ID du parte 🛹 Connecter 🗸           |  |  |  |  |  |  |  |
|              | Licence gratuite (seulement pour l'utilisation privée) - Nc |                                            |                                               |  |  |  |  |  |  |  |
| •            | <b>Ouvrir une session</b><br>Vous n'avez pas de compte ?    | Autoriser contrôle à dista                 | Contrôler un ordinateur d<br>ID du partenaire |  |  |  |  |  |  |  |
| ++           | Contrôle à distance                                         | 756 994 303                                | 1099224024                                    |  |  |  |  |  |  |  |
| ₩            | Remote Management                                           | Mot de passe<br>t283jy                     | • Contrôle à distance                         |  |  |  |  |  |  |  |
| ( <b>†</b> ) | Réunion                                                     |                                            | <ul> <li>Transfert de fichiers</li> </ul>     |  |  |  |  |  |  |  |
| B            | Ordinateurs et contacts                                     | Accès non surveillé                        | ← Connecter                                   |  |  |  |  |  |  |  |
| 2            | Discussion                                                  | Oémarrer TeamViewer avec Windows           |                                               |  |  |  |  |  |  |  |
| œ            | Pilot                                                       | + Accorder un accès facile                 |                                               |  |  |  |  |  |  |  |
|              |                                                             | ß                                          |                                               |  |  |  |  |  |  |  |
| $\bigcirc$   | <b>Team</b> Viewer                                          | Prêt à se connecter (connexion sécurisée). |                                               |  |  |  |  |  |  |  |

Cliquer sur « Contrôle à distance » puis sur « Connecter », et saisir le mot de passe noté dans la fenêtre de demande. L'accès au bureau du PC NUC est désormais fait, l'intervention à distance peut commencer.

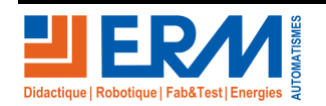

Page 9/13

#### 4.2 Télémaintenance du PC NUC

Avec l'accès par TeamViewer sur le PC NUC, il est possible de faire des vérifications à distance de l'état du PC, et de lancer des opérations de maintenance ou de mise à jour

Attention tous redémarrage de windows sur le PC NUC nécessitera l'intervention d'un utilisateur local pour couper Gekkota RT et relancer l'explorer de Windows. Cette manœuvre permet de sécuriser l'accès à l'affichage dynamique en obligeant un technicien de terrain à être présent.

Sur le PC de télémaintenance télécharger l'application « Openhardwaremonitor » à l'adresse suivante

#### https://openhardwaremonitor.org/downloads/

Transférer le fichier téléchargé avec l'aide TeamViewer, pour cela cliquer sur l'icône de l'image et choisir « transfert de fichier »

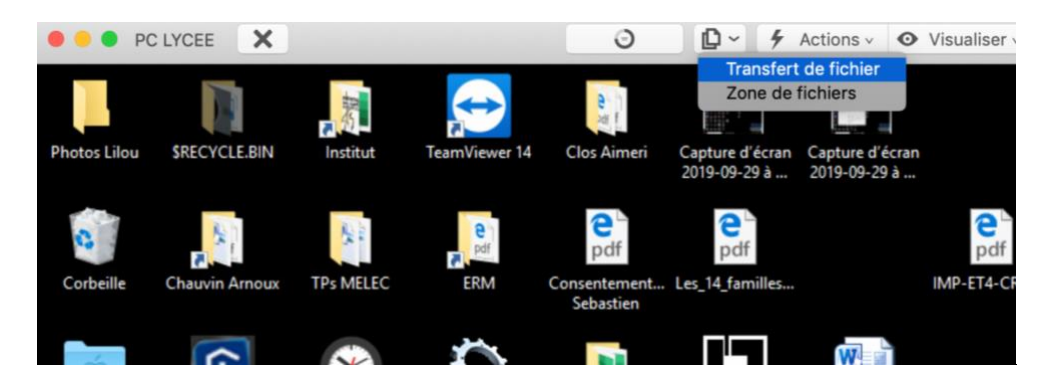

#### La fenêtre suivante s'ouvre

|                             |        | U 🔽                  | $\bigcirc \leftarrow \land [$ |              |                | ن 🖌             |
|-----------------------------|--------|----------------------|-------------------------------|--------------|----------------|-----------------|
|                             |        | Envoyer >            | < Recevoir                    |              |                | C7 🗎            |
| Nom ^ Taille                | Туре   | Modifié              | Nom                           | ^ Taille     | Туре           | Modifié         |
| Utilisation récente         |        |                      | = //                          |              | Folder         | 22 avril 2009 à |
| I /                         | Root   | 11 septembre 2       | //Mac/Home/                   | Des          | Folder         | 22 avril 2009 à |
| 1 /Users/sebastie           | Folder | aujourd'hui à 1      | //Mac/Home/                   | Doc          | Folder         | 22 avril 2009 à |
|                             |        |                      | 🛋 C:                          |              | Volume         | 22 avril 2009 à |
|                             |        |                      | C:/Users/seb                  | asti         | Folder         | 22 avril 2009 à |
|                             |        |                      | U:/Freebox or                 | n 'M         | Volume         | 22 avril 2009 à |
|                             |        |                      | V:/Google Dri                 | ve           | Volume         | 22 avril 2009 à |
|                             |        |                      | W:/Dropbox o                  | in '         | Volume         | 22 avril 2009 à |
| objet(s) sélectionné(s) Zér | o ko   |                      | 0 objet(s) sélection          | onné(s) Zéro | ko             |                 |
|                             | File   | d'attente des tâches | Journal des évén              | ements       |                |                 |
|                             |        | Aucune tâche da      | ns la file d'attente          |              |                |                 |
| Zéro ko / Zéro ko           |        |                      | 0 tâches sur                  | 0 terminées  | Effacer les tâ | ches terminées  |
|                             |        |                      |                               |              |                |                 |
|                             |        |                      |                               |              |                |                 |

Dans la colonne de droite sélectionner l'endroit où le fichier de l'application a été télécharger et cliquer sur « Envoyer »

Cette application ne nécessite pas d'installation.

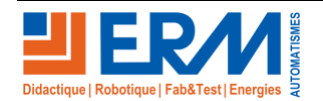

Page 10/13

Aller dans le répertoire de téléchargement du fichier du PC NUC

| Download | b Afficience                                     |                                                                          |                             |                       |                         |                                                       |                                      |                                    |                 |
|----------|--------------------------------------------------|--------------------------------------------------------------------------|-----------------------------|-----------------------|-------------------------|-------------------------------------------------------|--------------------------------------|------------------------------------|-----------------|
| ↓ > Ce   | PC > Downloads >                                 |                                                                          |                             |                       |                         |                                                       |                                      |                                    |                 |
| *        | Nom                                              | Modifié le<br>16/02/2019 09:35                                           | Type<br>Dossier de fichiers | Taille                |                         |                                                       |                                      |                                    |                 |
|          | OpenHardwareMonitor vadle-downloads Type:  Type: | 29/09/2019 18:22<br>20/09/2019 18:22<br>Dossier de fichiers              | Dossier de fichiers         |                       | -   🖓 📙 🖛   OpenH       | HardwareMonitor                                       |                                      |                                    |                 |
|          | Thumbs Modifie                                   | Ele : 29/09/2019 18:22<br>1,27 Mo<br>: : Aga.Controls.dll, License, Open | HardwareMonitor,            | 25 585 K.o<br>150 K.o | Fichier Accueil P       | artage Affichage                                      |                                      |                                    |                 |
| ive x    |                                                  |                                                                          |                             |                       | ← → < ↑                 | Ce PC > Downloads > OpenHardwareMonitor               |                                      |                                    |                 |
| 01       |                                                  |                                                                          |                             |                       | 📌 Accès rapide          | ^ Nom                                                 | Modifié le                           | Туре                               | Taille          |
| pn       |                                                  |                                                                          |                             |                       | Desktop 🖈               | <ul> <li>Aga.Controls.dll</li> <li>License</li> </ul> | 06/11/2016 09:59<br>06/11/2016 09:59 | Extension de l'app<br>Fichier HTML | 146 Ko<br>28 Ke |
|          |                                                  |                                                                          |                             |                       | Downloads     Pocuments | OpenHardwareMonitor                                   | 06/11/2016 16:15                     | Application                        | 483 Ko          |
|          |                                                  |                                                                          |                             |                       | Pictures *              | OpenHardwar Type : Application                        | 06/11/2016 09:59                     | Extension de l'app                 | 261 Ko          |
| ts       |                                                  |                                                                          |                             |                       | iCloud Drive 1#         | OxyPlot.dll Modifié le : 06/11/2016 16                | 15 06/11/2016 09:59                  | Extension de l'app                 | 365 Ko          |
| ls -     |                                                  |                                                                          |                             |                       | Google Drive 🖈          | CxyPlot.WindowsForms.dll                              | 06/11/2016 09:59                     | Extension de l'app                 | 22 Ko           |
| ~        |                                                  |                                                                          |                             |                       | ACTIVITE 01             |                                                       |                                      |                                    |                 |

Lancer L'application « OpenHardwareMonitor », l'analyse de l'ordinateur est immédiate

| U Open Hardware Monitor    |         |         | × |
|----------------------------|---------|---------|---|
| Sensor                     | Value   | Max     |   |
|                            | Vulde   | THUX    |   |
| Parallels Virtual Platform |         |         |   |
| E Intel Core i7-7567U      |         |         |   |
|                            |         |         |   |
| Bus Speed                  | 100 MHz | 100 MHz |   |
| CPU Core #1                | 0 MHz   | 0 MHz   |   |
| CPU Core #2                | 0 MHz   | 0 MHz   |   |
| - / Temperatures           |         |         |   |
| CPU Core #1                | 52.0 °C | 83.0 °C |   |
|                            | 52.0 °C | 83.0 °C |   |
| CPU Package                | 52.0 °C | 83.0 °C |   |
| E- Load                    |         |         |   |
| CPU Total                  | 08%     | 100.0 % |   |
| CPU Core #1                | 0.0 %   | 100.0 % |   |
| CPU Core #2                | 1.5 %   | 100.0 % |   |
| Powers                     |         |         |   |
| CPU Package                | 0.0 W   | 0,0 W   |   |
| CPU Cores                  | 0.0 W   | 0.0 W   |   |
| CPU Graphics               | 0,0 W   | 0,0 W   |   |
| CPU DRAM                   | 0,0 W   | 0,0 W   |   |
| Generic Memory             |         |         |   |
| E Load                     |         |         |   |
| Memory                     | 20,6 %  | 20,7 %  |   |
| 🖻 🔲 Data                   |         |         |   |
| Used Memory                | 1,6 GB  | 1,7 GB  |   |
| Available Memory           | 6,3 GB  | 6,3 GB  |   |
| E- Windows 10-0 SSD        |         |         |   |
| E- Load                    |         |         |   |
| Used Space                 | 96,0 %  | 96,0 %  |   |

Contrôler les températures, ainsi que les charges du ou des CPU, l'utilisation de la mémoires RAM. En conclure sur l'état du PC NUC

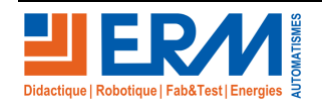

Page 11/13

#### DOSSIER PEDAGOGIQUE

L'utilisation à distance avec TeamViewer permet aussi de lancer les opérations de maintenance de Windows comme le nettoyage de disque, en faisant la procédure suivante :

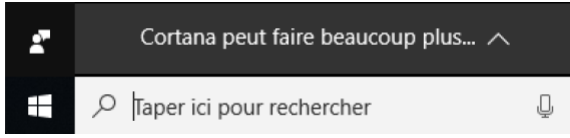

Dans la barre de recherche de Windows, taper « Nettoyage de disque »,

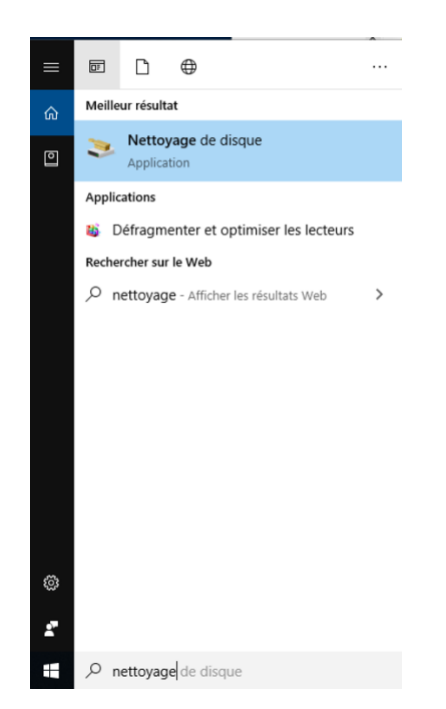

Puis lancer l'application, et cliquer sur OK pour nettoyer le disque et récupérer de l'espace disque

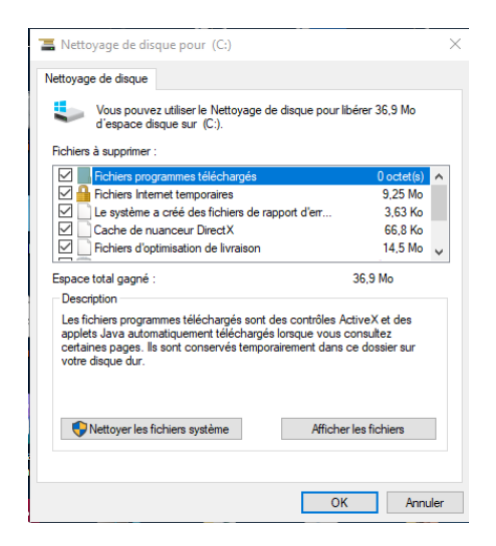

D'autres fonctions peuvent être lancer en télémaintenance tel que : « Défragmenter et optimiser ses lecteurs », de même d'autres applications comme des antivirus ou des anti-spywares peuvent être télécharger sur le PC NUC à distance pour nettoyer la machine.

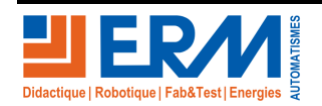

Page 12/13

## 5 MISE EN SERVICE DE L'AFFICHAGE DYNAMIQUE

Après chaque opération de maintenance, il est préférable de redémarrer complètement de système

Réaliser les différentes opérations suivantes pour mettre en route l'affichage dynamique commercial et publicitaire

| Explications                                                                                                    | Visualisations | Réalisé               |
|----------------------------------------------------------------------------------------------------|----------------|-----------------------|
| Raccorder la fiche 2P+T mâle d'alimentation fournie<br>avec le système sur une prise "secteur" 2P+T (230<br>VAC / 16A – 50 Hz) femelle protégée par un DDRHS<br>30mA (Dispositif Différentiel à courant Résiduel à<br>Haute Sensibilité) |                | □ OUI<br>□ NON        |
| Enclencher le disjoncteur différentiel Q0                                                                                                    |                | □ <i>OUI</i><br>□ NON |
| Allumer le PC NUC à l'aide du bouton de démarrage<br>présent sur le PC                                                                                                    |                | □ OUI<br>□ NON        |
| Allumer le routeur TP-Link 4G en maintenant 5 secondes son bouton d'alimentation                                                                                                    |                | □ OUI<br>□ NON        |
| Le système est livré avec une application<br>(Présentation ERM) chargée dans le PC NUC                                                                                                    |                | □ OUI<br>□ NON        |

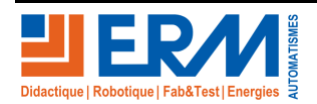